## 乐学系统作业模块添加文件反馈

乐学中的作业板块,可以以文本、文件等形式对学生提交的作业 进行反馈,以文件形式反馈的方式如下:

1. 设置作业反馈方式为"文件反馈"

进入某个作业模块,比如"第一周作业",点击左侧"作业设置"中的"更改设置",在反馈类型中勾选"反馈文件",如下图:

|                                                                                                    | 忌 差 並 示 畑 せ ⑦ ●                              |
|----------------------------------------------------------------------------------------------------|----------------------------------------------|
| 📽 系统管理                                                                                                    | ▼作业类型                                        |
| <ul> <li>         「作业管理         <ul> <li>             更改设置             </li> <li>             周部分配的角色             </li> </ul> </li> </ul> | <b>作业类型</b> ▼ 在线文本 ⑦ ▼ 文件提交 ⑦<br>字数限制 ⑦ ■ 使用 |
| * 权限<br>* 检查权限                                                                                                    | 最大的 <b>文件上</b> 传数量 1 ▼                       |
|                                                                                                    |                                              |
| - 口志<br>- 备份                                                                                                    | 並又提交文小 ③ □ 注201 L42b函型(1000MB1 -             |
| * 恢复                                                                                                    | ▼反馈类型                                        |
| <ul> <li>高级评分</li> <li>查考式注单</li> </ul>                                                                                                   | 反馈类型 《 评语反馈 》 反馈文件 《 》 意线评分表格 《              |
| ■ 査吾/评分所有得な的作业                                                                                                    |                                              |
| ■ 下载所有作业                                                                                                    | 内嵌51用 ⑦ 是 ▼                                  |
|                                                                                                    | ▶提交设置                                        |

2. 点击"查看/评分所有作业"

进入作业提交名单列表,勾选要反馈的作业,拉至页面最下,在"对选中的 各项…"选择框中选择"发送反馈文件"

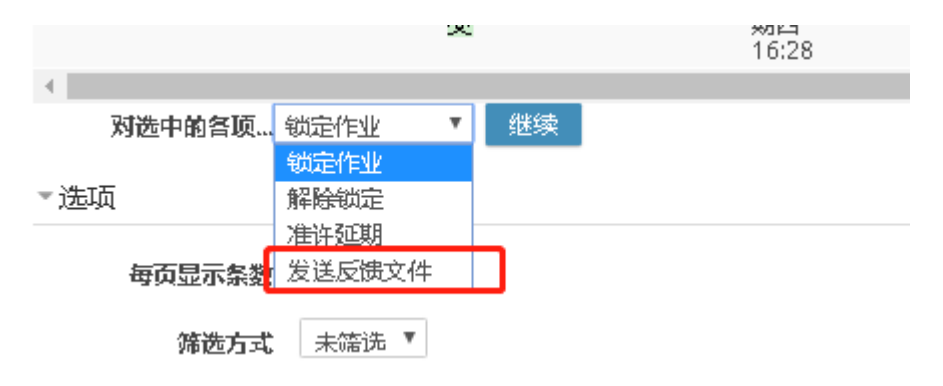

3. 点击"继续","上传一个或几个反馈文件给所有选定的用户"提

示框选择"确定",进入反馈文件提交界面,如下图。上传反馈 文件并发送,即可。

1-1 宿題

| *发送反馈文件给1位选定的用户 |                    |                |  |
|-----------------|--------------------|----------------|--|
| 选定的用户           | ▲ 王彩霜(1120181962)  |                |  |
|                 |                    | 新上传文件的最大体积:无限制 |  |
|                 |                    |                |  |
|                 | 您可以通过拖放文件到此处来添加文件。 |                |  |
|                 | 发送反馈文件 取消          |                |  |

4. 学生端效果:

学生进入该作业模块后, 会在提交记录下, 查看到反馈信息, 如下图:

| (> 02月24日 - 03月1日 > 1 -                                                                                                    | 1 宿題                                                                                                  |                                                                                                    |
|----------------------------------------------------------------------------------------------------|----------------------------------------------------------------------------------------------------|----------------------------------------------------------------------------------------------------|
| <ul> <li>- 03月1日</li> <li>内容</li> <li>宿題</li> <li>内容</li> <li>打卡送到</li> <li>宿題</li> <li>- 03月15日</li> <li>- 03月15日</li> <li>- 03月15日</li> <li>- 03月22日</li> <li>- 03月29日</li> <li>- 04月5日</li> <li>- 04月5日</li> <li>- 04月2日</li> <li>- 04月12日</li> <li>- 04月26日</li> <li>- 05月3日</li> <li>- 05月3日</li> <li>- 05月17日</li> <li>- 05月31日</li> <li>- 05月31日</li> <li>- 05月31日</li> <li>- 05月31日</li> <li>- 06月7日</li> <li>- 06月14日</li> </ul> | 1 - 1 宿題<br>1、今日聴いた内容をよく聞いて、ノー<br>2、2005专业四級听力<br>1.00 第1課「デバ地…<br>6<br>10 2005年大学日本語…<br>6<br>作业提交状态 | トに整理してください。                                                                                                    |
|                                                                                                    | 提交状态<br>评分状态<br>截止时间<br>剩余时间<br>最后修改<br>文件提交                                                          | 已经提交         未评分         2020年02月28日 星期五 00:00         提早7 小时 31 分钟提交作业         2020年02月27日 星期四 16:28         四丁力1-1宿題、docx         导出到云存備 |
|                                                                                                    | 反馈<br>反馈文件                                                                                            | eChat Image_20200<br>到云存储                                                                                                    |